## Installation du pilote du programmateur Zitopic 2015 sous <u>Windows XP</u>

Pour mener cette étape à bien vous devez disposer des fichiers suivants :

| Organiser 🔻 🛛 Inclure d | ans la bibliothèque 🔻 | Partager avec 🔻 | Graver Nouveau do | ossier              |        |
|-------------------------|-----------------------|-----------------|-------------------|---------------------|--------|
| 🔆 Favoris               | Nom                   | <b>^</b>        | Modifié le        | Туре                | Taille |
| 📃 Bureau                | 퉬 18F2550-hex         |                 | 01/10/2015 19:51  | Dossier de fichiers |        |
| 🗓 Emplacements récer    | 鷆 Driver              |                 | 01/10/2015 16:50  | Dossier de fichiers |        |
| 🗼 Téléchargements       | 퉬 Logiciel 32bits     |                 | 30/09/2015 17:02  | Dossier de fichiers |        |
|                         | 퉬 Logiciel 64bits     |                 | 30/09/2015 17:02  | Dossier de fichiers |        |
| 门 Bibliothèques         |                       |                 |                   |                     |        |
| Documents               |                       |                 |                   |                     |        |
| 📔 Images                |                       |                 |                   |                     |        |
| 👌 Musique               |                       |                 |                   |                     |        |
| 📑 Vidéos                |                       |                 |                   |                     |        |

Connecter le programmateur et exécutez le programme (Driver-installer.exe) fournit dans le répertoire (Driver)

L'interface graphique suivante se lancera, avec les réglages suivants, cliquez sur (Install Driver)

| Zadig                                                                                                    |                                                                                                    |
|----------------------------------------------------------------------------------------------------|----------------------------------------------------------------------------------------------------|
| Device Options Help                                                                                                    |                                                                                                    |
| Zitopic By Abidi.H 2015                                                                                                    | C Edit                                                                                                    |
| Driver         (NONE)         WinUSB (v6.1.7600.16385)           USB ID         04D8         000E           WCID <sup>2</sup> Install Driver | More Information<br><u>WinUSB (libusbx)</u><br><u>libusb-win32</u><br><u>libusbK</u><br><u>WinUSB (Microsoft)</u> |
| 1 device found.                                                                                                    | Zadig v2.0.1.160                                                                                                  |

Lorsque l'installation se termine cliquez sur le petit flèche de déroulement et choisir « libusb-win32(v1.2.6.0) et cliquez sur « Replace driver »

| Zadig                                                                                                    |                                                                                       |
|----------------------------------------------------------------------------------------------------|---------------------------------------------------------------------------------------|
| Device Options Help                                                                                                |                                                                                       |
|                                                                                                    |                                                                                       |
| Zitopic By Abidi.H 2015                                                                                            | 💌 🗌 Edit                                                                              |
| Driver WinUSB (v6.1.7600.16385) [ibusb-win32 (v1.2.6.0)]<br>USB ID 04D8 000E<br>WCID <sup>2</sup> X Replace Driver | More Information<br>WinUSB (libusbx)<br>libusb-win32<br>libusbK<br>WinUSB (Microsoft) |
| Driver Installation: SUCCESS                                                                                       | Zadig v2.0.1.160                                                                      |

Dans le gestionnaire des périphériques suivez les étapes suivantes :

| 🖳 Gestionnaire de périphériques                                                                                                    |  |
|----------------------------------------------------------------------------------------------------|--|
| Fichier Action Affichage ?                                                                                                    |  |
| $(+ \rightarrow   10   2^{\circ} \Rightarrow   2   2   2   2 = 2 2$                                                                                                    |  |
| DIS-805F2980ECO         Batteries         Bluetooth Devices         Cartes graphiques         Cartes réseau         Caviers         Caviers         Contrôleurs ATA/ATAPI IDE         Contrôleurs audio, vidéo et jeu         Contrôleurs de bus USB         Lecteurs de disque         Lecteurs de disque         Vibusb-win32 devices         Vibusb-win32 devices< |  |
| Démarre l'Assistant Mise à jour du matériel pour le périphérique sélectionné.                                                                                                    |  |

| Assistant Mise à jour du m | atériel                                                                                                    |
|----------------------------|----------------------------------------------------------------------------------------------------|
|                            | Cet Assistant vous aide à installer le logiciel pour :<br>Zitopic By Abidi.H 2015<br>Si un CD d'installation ou une disquette a été<br>fourni avec votre périphérique, insérez-le<br>maintenant.<br>Quelle tâche voulez-vous que l'Assistant exécute ?<br>Installer le logiciel outematiquement (recommandé)<br>Installer le logiciel outematiquement (recommandé)<br>Installer à partir d'une liste ou d'un emplacement specifié<br>(utilisateurs expérimentés)<br>Cliquez sur Suivant pour continuer. |
|                            | < Précédent Suivant > Annuler                                                                                                    |
| Assistant Mise à jour du m | atériel                                                                                                    |
| Assistant mise a jour du m |                                                                                                    |
|                            | Bienvenue dans l'Assistant Mise à<br>jour du matériel<br>Windows recherche les logiciels en cours et mis à jour sur votre<br>ordinateur, sur le CD d'installation du matériel ou sur le site<br>Windows Update (avec votre permission).<br>Lisez notre Déclaration de confidentialité                                                                                                    |

Autorisez-vous Windows à se connecter à Windows Update pour rechercher des mises à jour ?

- 🔘 Oui, cette fois seulement
- Oui, maintenant et chaque fois que je connecte un périphérique

< Précédent

Suivant >

Annuler

💿 Non, pas pour cette fois

Cliquez sur Suivant pour continuer.

| Assistant Mise à jour du matériel |  |
|-----------------------------------|--|
|-----------------------------------|--|

## Choisissez vos options de recherche et d'installation

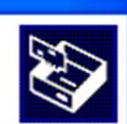

Rechercher le meilleur pilote dans ces emplacements.
Utilisez les cases à cocher ci-dessous pour limiter ou étendre la recherche par défaut qui installé.
Rechercher dans les médias amovibles (disquette, CD-ROM...)
Inclure cet emplacement dans la recherche :
Parcourir
Ne pas rechercher. Je vais choisir le pilote à installer.
Choisissez cette option pour sélectionner le pilote de périphérique à partir de la liste. Windows ne garantit pas que le pilote sélectionné sera le plus performant pour votre périphérique.

< Précédent

Suivant >

Annuler

| Assistant Mise à jour du matériel                                                                                                    |   |
|----------------------------------------------------------------------------------------------------|---|
| Choisissez le pilote de périphérique à installer pour ce matériel.                                                                                                    |   |
| <ul> <li>Sélectionnez le fabricant et le modèle de votre périphérique matériel et cliquez sur Suivant.</li> <li>Si vous avez un disque qui contient le pilote que vous voulez installer, cliquez sur Disquette fournie.</li> <li>Afficher les matériels compatibles</li> </ul> | 9 |
| <b>Wotele</b><br>UsbPicProg<br>Zitopie By Abidi.H 2015 (libusb-win32)<br>Zitopie By Abidi.H 2015 (libusbx.org)                                                                                                    |   |
| Ce pilote n'a pas été signé numériquement ! Disque fourni<br>Pourquoi la signature du pilote est-elle si importante ?                                                                                                    | J |
| < Précédent Suivant > Annuler                                                                                                    | ) |

| Assistant Mise à jour du matériel                                                                                     |
|----------------------------------------------------------------------------------------------------|
| Veuillez patienter pendant que l'Assistant installe le logiciel                                                       |
|                                                                                                    |
| Création d'un point de restauration système et sauvegarde<br>de vos anciens fichiers pour vous permettre de restaurer |
| < Précédent Suivant > Annuler                                                                                         |

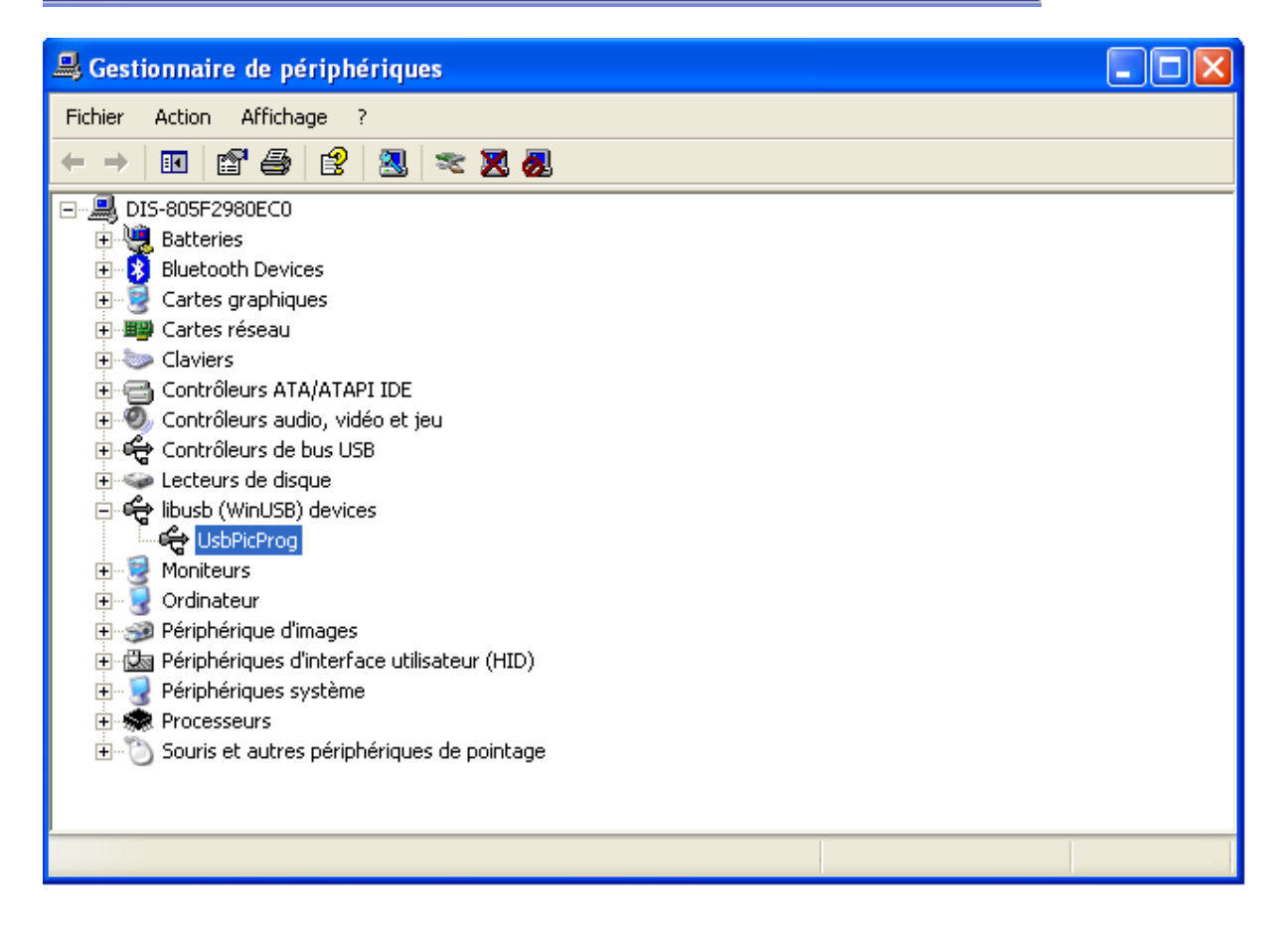

Lancez le logiciel UsbpicProg et vérifiez qu'il détecte le programmateur

| State State | rev   | : us   | bpic   | pro    | g 14  | 061   | 7 -  | [San  | s tit | re] |      |    |    |    |      |        |       |      |            |      |     |    |    |    |   |
|----------------------------------------------------------------------------------------------------|-------|--------|--------|--------|-------|-------|------|-------|-------|-----|------|----|----|----|------|--------|-------|------|------------|------|-----|----|----|----|---|
| Fichier Edition                                                                                                    | Actio | ns i   | Optio  | Ins    | Aide  |       |      |       |       |     |      |    |    |    |      |        |       |      |            |      |     |    |    |    |   |
| 🕒 🕒 🙆                                                                                                    | 2     | - 🎒    | -      |        | 0     | 0     | 0    | •     |       | 1   | 8F25 | 50 |    | ŀ  | ~    |        |       |      |            |      |     |    |    |    |   |
|                                                                                                    |       |        |        |        |       |       |      |       | _     |     |      |    |    |    |      |        |       |      |            |      |     |    |    |    |   |
| Code Data                                                                                                    | Flag  | s de i | confi  | gurati | ion   | Infor | mati | on PI | C     |     |      |    |    |    |      |        |       |      |            |      |     |    |    |    |   |
| Vue Hexadécimal                                                                                                    | e de  | la pa  | rtie ( | Iode   | du PI | C:    |      |       |       |     |      |    |    |    |      |        |       |      |            |      |     |    |    |    |   |
|                                                                                                    | 00    | 01     | 02     | 02     | 04    | 05    | 00   | 07    | 00    | 00  | 0.4  | OD | 00 | 00 | OF   | OF     | 10    |      | 10         | 10   | 14  | 15 | 16 | 17 |   |
| 000000                                                                                                    | 00    | 01     | UZ     | 03     | 04    | 05    | 00   | 07    | 00    | 09  | UA   | UD |    | 00 | UC   | UF     | 10    | 11   | 12         | 13   | 14  | 15 | 10 | 17 |   |
| 000000                                                                                                    | FF    |        |        |        |       |       |      |       | FF    |     |      |    |    |    |      | FF     |       |      |            |      |     |    |    | FF |   |
| 000018                                                                                                    | FF    |        |        |        |       |       |      |       |       |     |      |    |    |    |      |        |       |      |            |      |     |    |    |    |   |
| 000030                                                                                                    | FF    | FF     | FF     | FF     | FF    | FF    |      | FF    | FF    | FF  | FF   |    |    | FF | FF   | FF     | FF    | FF   | FF         | FE   | FF  | FF | FF | FF |   |
| 000048                                                                                                    | FF    | FF     | FF     | FF     | FF    | FF    | FF   | FF    | FF    | FF  | FF   | FF | FE | FF | FF   | FF     | FF    | FF   | FF         | FF   | FF  | FF | FF | FE |   |
| 000078                                                                                                    | FF    | FF     | FF     | FF     | FF    | FF    | FF   | FF    | FF    | FF  | FF   | FF | FF | FF | FF   | FF     | FF    | FF   | FF         | FF   | FF  | FF | FF | FF |   |
| 000000                                                                                                    | FF    | FF     | FF     | FF     | FF    | FF    | FF   | FF    | FF    | FF  | FF   | FF | FF | FF | FF   | FF     | FF    | FF   | FF         | FF   | FF  | FF | FF | FF |   |
| 0000A8                                                                                                    | FF    | FF     | FF     | FF     | FF    | FF    | FF   | FF    | FF    | FF  | FF   | FF | FF | FF | FF   | FF     | FF    | FF   | FF         | FF   | FF  | FF | FF | FF |   |
| 0000C0                                                                                                    | FF    | FF     | FF     | FF     | FF    | FF    | FF   | FF    | FF    | FF  | FF   | FF | FF | FF | FF   | FF     | FF    | FF   | FF         | FF   | FF  | FF | FF | FF |   |
| 0000D8                                                                                                    | FF    | FF     | FF     | FF     | FF    | FF    | FF   | FF    | FF    | FF  | FF   | FF | FF | FF | FF   | FF     | FF    | FF   | FF         | FF   | FF  | FF | FF | FF |   |
| 0000F0                                                                                                    | FF    | FF     | FF     | FF     | FF    | FF    | FF   | FF    | FF    | FF  | FF   | FF | FF | FF | FF   | FF     | FF    | FF   | FF         | FF   | FF  | FF | FF | FF |   |
| 000108                                                                                                    | FF    | FF     | FF     | FF     | FF    | FF    | FF   | FF    | FF    | FF  | FF   | FF | FF | FF | FF   | FF     | FF    | FF   | FF         | FF   | FF  | FF | FF | FF |   |
| 000120                                                                                                    | FF    | FF     | FF     | FF     | FF    | FF    | FF   | FF    | FF    | FF  | FF   | FF | FF | FF | FF   | FF     | FF    | FF   | FF         | FF   | FF  | FF | FF | FF |   |
| 000138                                                                                                    | FF    | FF     | FF     | FF     | FF    | FF    | FF   | FF    | FF    | FF  | FF   | FF | FF | FF | FF   | FF     | FF    | FF   | FF         | FF   | FF  | FF | FF | FF |   |
| 000150                                                                                                    | FF    | FF     | FF     | FF     | FF    | FF    | FF   | FF    | FF    | FF  | FF   | FF | FF | FF | FF   | FF     | FF    | FF   | FF         | FF   | FF  | FF | FF | FF |   |
| 000168                                                                                                    | FF    | FF     | FF     | FF     | FF    | FF    | FF   | FF    | FF    | FF  | FF   | FF | FF | FF | FF   | FF     | FF    | FF   | FF         | FF   | FF  | FF | FF | FF |   |
| 000180                                                                                                    | FF    | FF     | FF     | FF     | FF    | FF    | FF   | FF    | FF    | FF  | FF   | FF | FF | FF | FF   | FF     | FF    | FF   | FF         | FF   | FF  | FF | FF | FF |   |
| 000198                                                                                                    | FF    | FF     | FF     | FF     | FF    | FF    | FF   | FF    | FF    | FF  | FF   | FF | FF | FF | FF   | FF     | FF    | FF   | FF         | FF   | FF  | FF | FF | FF |   |
| 0001B0                                                                                                    | FF    | FF     | FF     | FF     | FF    | FF    | FF   | FF    | FF    | FF  | FF   | FF | FF | FF | FF   | FF     | FF    | FF   | FF         | FF   | FF  | FF | FF | FF |   |
| 0001C8                                                                                                    | FF    | FF     | FF     | FF     | FF    | FF    | FF   | FF    | FF    | FF  | FF   | FF | FF | FF | FF   | FF     | FF    | FF   | FF         | FF   | FF  | FF | FF | FF |   |
| 0001E0                                                                                                    | FF    | FF     | FF     | FF     | FF    | FF    | FF   | FF    | FF    | FF  | FF   | FF | FF | FF | EC.  | 11     | FF    | FF   | <b>F</b> 1 |      | FF  | FF | FF | FF |   |
| 0001F8                                                                                                    | FF    | FF     | FF     | FF     | FF    | FF    | FF   | FF    | FF    | FF  | FF   | FF | F  | FF | FF   | FF     | FF    | FF   | FF         | FF   | FF  |    | FF | FF | ~ |
|                                                                                                    |       |        |        |        |       |       |      |       |       |     |      |    |    |    |      |        |       |      |            |      |     |    | 1  |    |   |
|                                                                                                    |       |        |        |        |       |       |      |       |       |     |      |    |    |    | usbp | bicpro | og 14 | 0617 | P3 C       | onne | cté | _  |    |    |   |
|                                                                                                    |       |        |        |        |       |       |      |       |       |     |      |    |    | -  |      |        |       |      |            |      | -   |    |    |    |   |